# EIP-3203-D EtherNet/IP模块

## 产品使用手册

V6.00.00

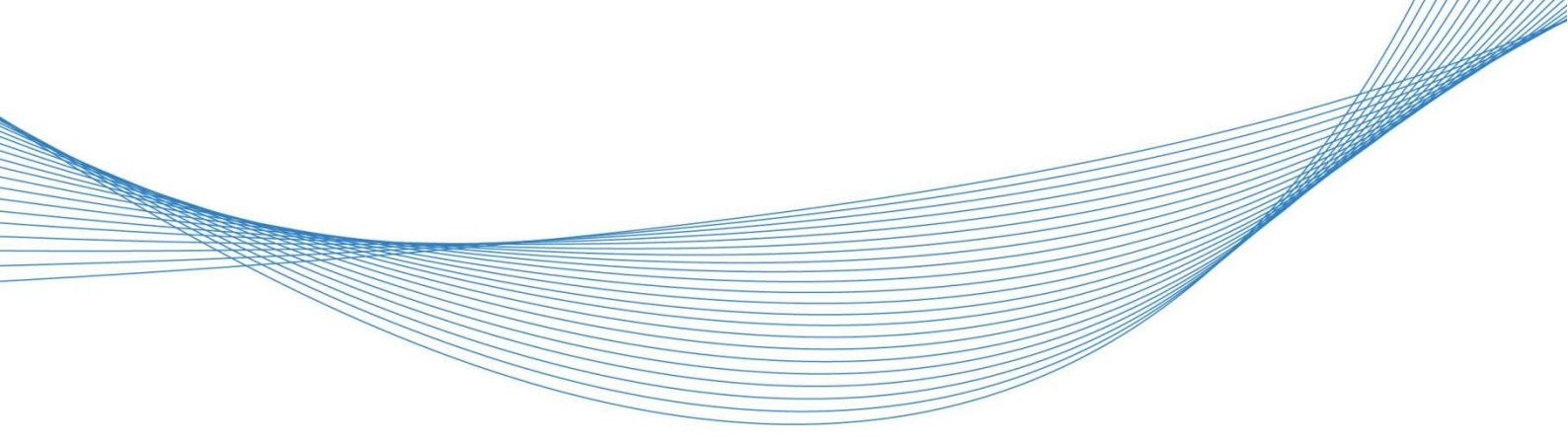

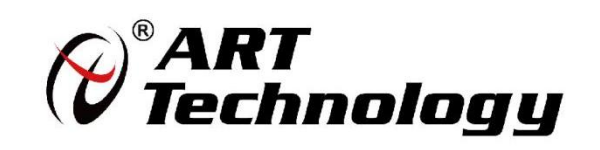

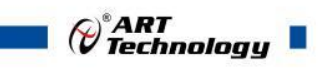

1

### 前 言

版权归阿尔泰科技所有,未经许可,不得以机械、电子或其它任何方式进行复制。 本公司保留对此手册更改的权利,产品后续相关变更时,恕不另行通知。

#### 🔳 免责说明

订购产品前,请向厂家或经销商详细了解产品性能是否符合您的需求。 正确的运输、储存、组装、装配、安装、调试、操作和维护是产品安全、正常运行的前提。本公司 对于任何因安装、使用不当而导致的直接、间接、有意或无意的损坏及隐患概不负责。

#### ■ 安全使用小常识

1.在使用产品前,请务必仔细阅读产品使用手册;

2.对未准备安装使用的产品,应做好防静电保护工作(最好放置在防静电保护袋中,不要将其取出);
 3.在拿出产品前,应将手先置于接地金属物体上,以释放身体及手中的静电,并佩戴静电手套和手环,要养成只触及其边缘部分的习惯;

4.为避免人体被电击或产品被损坏,在每次对产品进行拔插或重新配置时,须断电;

5.在需对产品进行搬动前,务必先拔掉电源;

6.对整机产品,需增加/减少板卡时,务必断电;

7.当您需连接或拔除任何设备前,须确定所有的电源线事先已被拔掉;

8.为避免频繁开关机对产品造成不必要的损伤,关机后,应至少等待 30 秒后再开机。

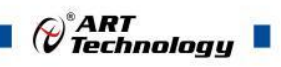

## 目 录

| 1 产品说明                                                                                    | 3              |
|-------------------------------------------------------------------------------------------|----------------|
| <ul><li>1.1 概述</li><li>1.2 产品特性</li></ul>                                                 | 3              |
| 1.3 产品外形图<br>1.5 产品尺寸图                                                                    | 4<br>5         |
| 2 配置说明                                                                                    | 6              |
| <ul><li>2.1 主要指标</li><li>2.2 模块使用说明</li><li>2.3 安装方式</li></ul>                            | 6<br>7<br>9    |
| 3 软件使用说明                                                                                  | . 10           |
| <ul> <li>3.1 上电及初始化</li> <li>3.1.1 产品上电操作</li> <li>3.1.2 产品进行 IP 参数配置</li> </ul>          | 10<br>10<br>10 |
| <ul><li>3.2 功能及参数配置</li><li>3.2.1 在 CODESYS V3.5 软件中的通讯连接(本说明以 EIP-3200-D 模块为例)</li></ul> | 13<br>13       |
| 4 产品的应用注意事项、保修                                                                            | 27             |
| 4.1 注意事项                                                                                  | 27             |
| 4.2 保修                                                                                    | 27             |

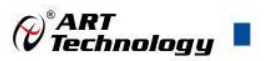

3

#### ■ 1 产品说明

#### 1.1 概述

阿尔泰 EIP-3203-D 是一款一体式 EtherNet/IP 协议远程 IO 模块,用于将 IO 数据映射到 EtherNet/IP。使用 EDS 文件进行集成,PLC 免代码读取、写入 IO 端口。模块支持两个 RJ45 以太 网端口具有交换机功能。

#### 1.2 产品特性

● 体积小

结构紧凑,占用空间小。

● 速度快

百兆工业以太网口。

● 种类丰富

I/O 种类齐全,含数字量、模拟量等模块,可满足不同应用场合的应用需求。

● 易诊断

创新的产品指示灯设计,产品状态一目了然,检测、维护方便。

● 易组态

组态、配置简单,支持各大主流 EtherNet/IP 主站。

● 易安装配线

采用弹片式接线端子,配线方便快捷。

阿尔泰 EIP-3203-D 系列一体式 I/O 模块,采用 EtherNet/IP 工业以太网总线接口,是标准 IO 架构的 EtherNet/IP 从站设备,可以与多个厂商的 EtherNet/IP 网络兼容,为用户高速数据采集、优化系统配置、简化现场配线、提高系统可靠性等提供多种选择。

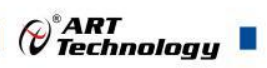

#### 1.3 产品外形图

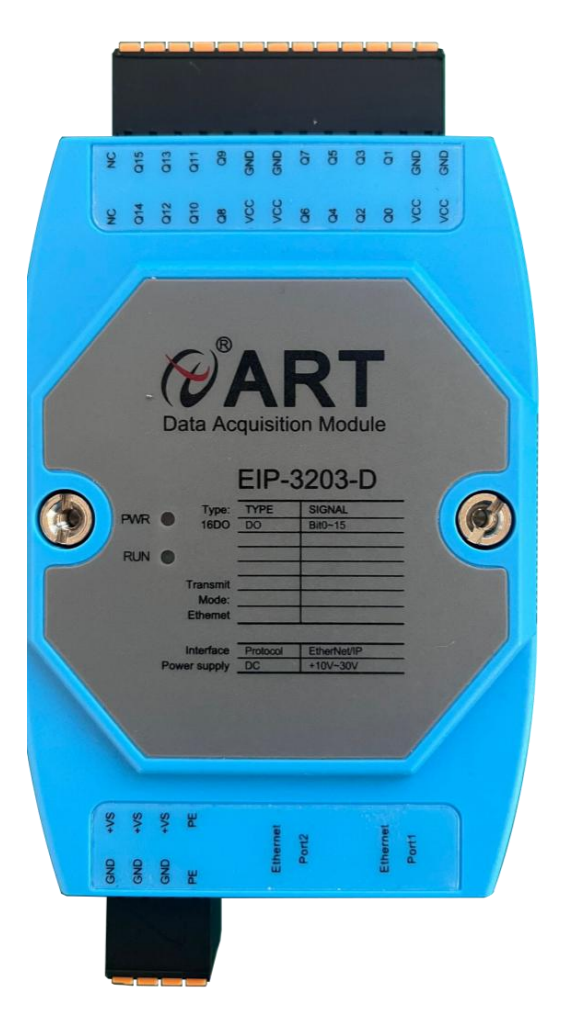

图 1

1.4 输出接线方式

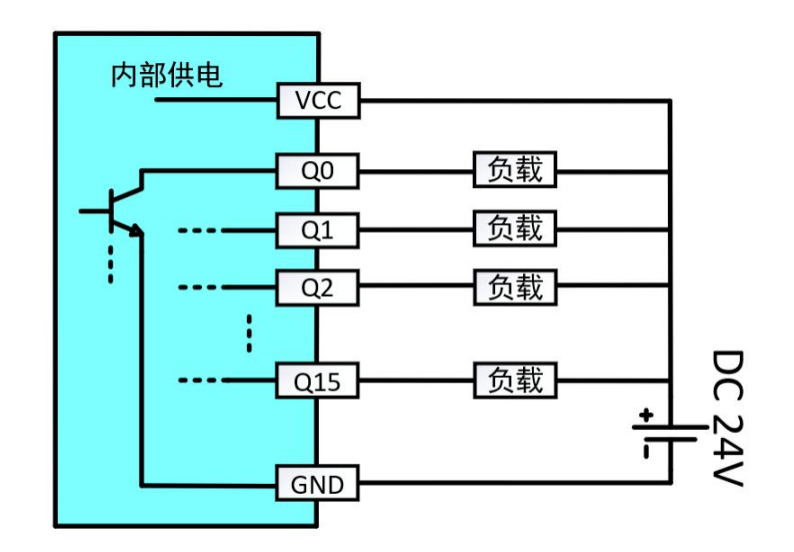

图 2 输出接线

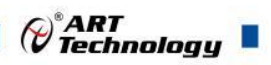

#### 1.5 产品尺寸图

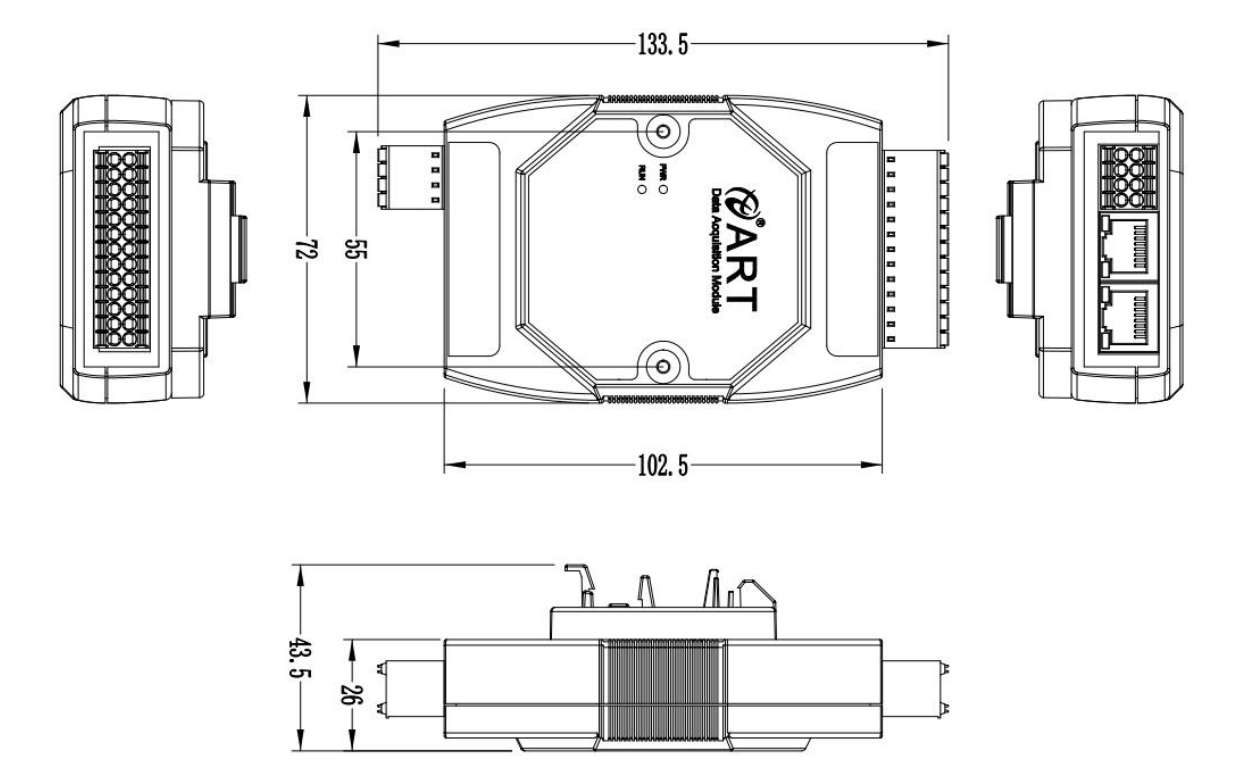

图 3

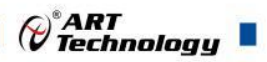

#### ■ 2 配置说明

#### 2.1 主要指标

表1:通用参数

| 接口参数      |                  |
|-----------|------------------|
| 总线协议      | EtherNet/IP      |
| I/O 站数    | 根据主站             |
| 最小循环时间    | 1ms              |
| 传输距离      | ≤100 m(站站距离)     |
| 输入最大过程数据量 | 1024Bytes        |
| 输出最大过程数据量 | 1024Bytes        |
| 数据传输介质    | Ethernet CAT5 电缆 |
| 传输速率      | 100Mbps          |
| 总线接口      | 2×RJ45           |
| 技术参数      |                  |
| 组态方式      | 通过主站             |
| 电源        | +10V~30 VDC      |
| 供电功率      | 2.5W             |
| 端口防护      | 过压保护、过流保护、反向保护   |
| 尺寸        | 133.5×72×43.5mm  |
| 工作温度      | -10°C~+60°C      |
| 存储温度      | -20°C~+80°C      |
| 相对湿度      | 95%,无冷凝          |

#### 表 2: 数字量参数

| 数字量输出   |                  |
|---------|------------------|
| 额定电压    | 24 VDC           |
| 信号点数    | 16               |
| 信号类型    | NPN              |
| 负载类型    | 阻性负载、感性负载、灯负载    |
| 单通道额定电流 | NPN 型 Max: 500mA |
| 输出压降    | < 1V             |
| 信号隔离方式  | 光耦隔离 500VAC      |

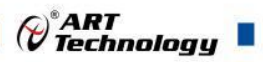

#### 2.2 模块使用说明

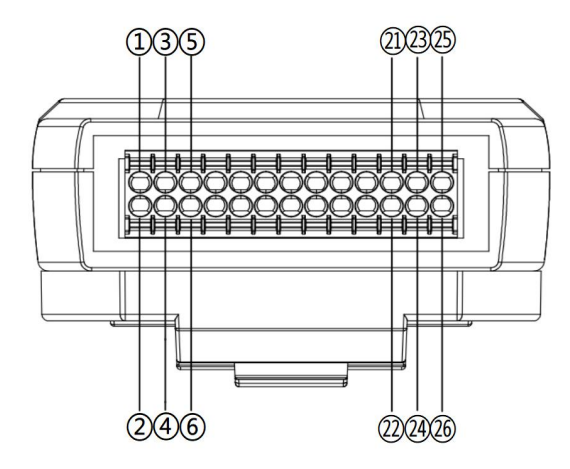

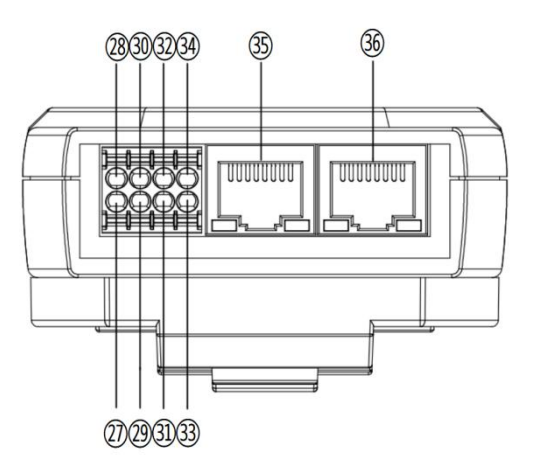

图 5

图 4

1、端子定义表

表 3: 端子定义

| 引脚序号 | 引脚名称 | 说明           |
|------|------|--------------|
| 1    | VCC  | 数字量输出电源 24V+ |
| 2    | GND  | 数字量输出电源 24V- |
| 3    | VCC  | 数字量输出电源 24V+ |
| 4    | GND  | 数字量输出电源 24V- |
| 5    | Q0   | Q0 输出        |
| 6    | Q1   | Q1 输出        |
| 7    | Q2   | Q2 输出        |
| 8    | Q3   | Q3 输出        |
| 9    | Q4   | Q4 输出        |
| 10   | Q5   | Q5 输出        |
| 1    | Q6   | Q6 输出        |
| 12   | Q7   | Q7 输出        |
| (3)  | VCC  | 数字量输出电源 24V+ |
| 14   | GND  | 数字量输出电源 24V- |
| (15) | VCC  | 数字量输出电源 24V+ |
| (16) | GND  | 数字量输出电源 24V- |
| 1    | Q8   | Q8 输出        |
| 18   | Q9   | Q9 输出        |
| (19  | Q10  | Q10 输出       |
| 20   | Q11  | Q11 输出       |
| 2)   | Q12  | Q12 输出       |
| 20   | Q13  | Q13 输出       |
| 23   | Q14  | Q14 输出       |

Cart Technology

| 24) | Q15   | Q15 输出        |
|-----|-------|---------------|
| 25  | NC    | 无功能           |
| 26  | NC    | 无功能           |
| 2)  | GND   | 供电电源负极        |
| 28  | +VS   | 供电电源正极        |
| 29  | GND   | 供电电源负极        |
| 30  | +VS   | 供电电源正极        |
| 31) | GND   | 供电电源负极        |
| 32  | +VS   | 供电电源正极        |
| 33  | PE    | 机壳地           |
| 34) | PE    | 机壳地           |
| 35  | Port2 | Ethernet 网口 2 |
| 36  | Port1 | Ethernet 网口 1 |

#### 2、产品指示灯说明

表 4: 指示灯说明

|         |               | -14 |    |                          |
|---------|---------------|-----|----|--------------------------|
| 名称      | 标识            | 颜色  | 状态 | 状态描述                     |
| 山源北三灯   | DW/D          | 好名  | 常亮 | 电源供电正常                   |
| 电你们小川   | PWK           | 红色  | 常灭 | 产品未上电或电源供电异常             |
|         |               |     | 常亮 | 通讯正常                     |
| 运行指示灯   | RUN           | 绿色  | 问作 | 检测到 EtherNet/IP 通信,组态尚未完 |
|         |               |     |    | 成或未正常通讯                  |
|         |               | 纪布  | 常灭 | 无网络连接或异常                 |
| 网口华大北三灯 | Dout 1/Dout 2 | 彩凸  | 闪烁 | 连接建立有数据交互                |
| 四小心1日小月 | POILI/POIL2   | 去名  | 常灭 | 无网络连接或异常                 |
|         |               | 與巴  | 闪烁 | 连接建立有数据交互                |

#### 3、总线接口

采用标准 RJ45 网络接口与标准水晶接头,引脚分配如下图所示。

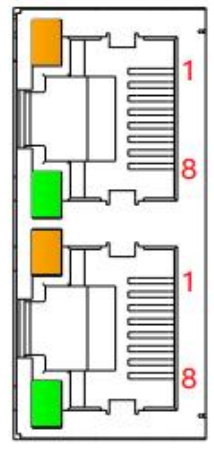

图 6

| 引脚号 | 信号  |
|-----|-----|
| 1   | TD+ |
| 2   | TD- |
| 3   | RD+ |
| 4   |     |
| 5   |     |
| 6   | RD- |
| 7   |     |
| 8   |     |

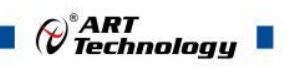

#### 2.3 安装方式

EIP-3203-D 系列模块可方便的安装在 DIN 导轨、面板上(如图 7),还可以将他们堆叠在一起 (如图 8)方便用户使用。信号连接可以通过使用插入式螺丝端子,便于安装、更改和维护。

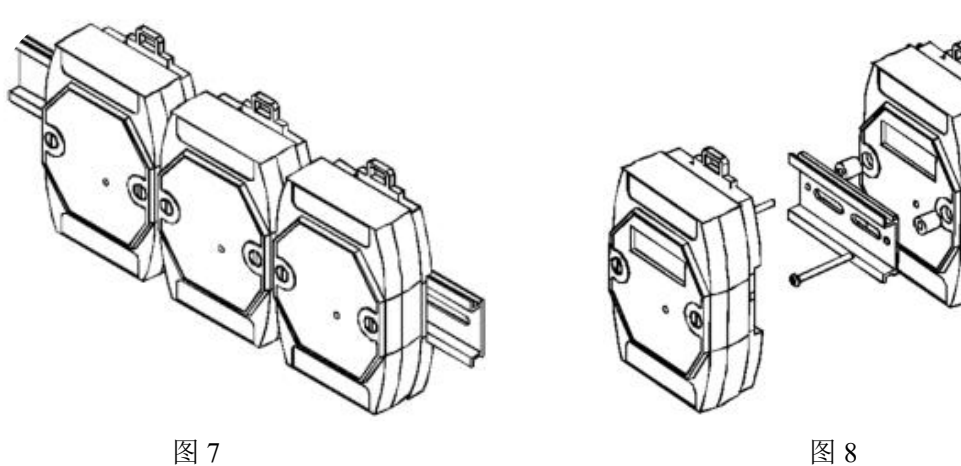

图 7

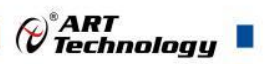

#### ■ 3 软件使用说明

#### 3.1 上电及初始化

- 3.1.1 模块上电操作说明
  - 1、连接电源:+VS 接电源正极,GND 接电源负极,模块供电:+10V-+30V。
  - 2、连接通讯网线:模块通过 RJ45 接口连接到计算机或同一交换机。
- 3.1.2 模块通讯参数配置说明
  - 1、查看当前主机网络 IP 地址,打开"以太网属性"查看"IPv4 地址",如下图所示。

#### 属性

| 链接速度(接收/传输):  | 1000/1000 (Mbps)                         |
|---------------|------------------------------------------|
| IPv6 地址:      | 2408:8220:1713:b3a0:d67e:48af:6242:3f4e  |
| 本地链接 IPv6 地址: | fe80::f3e1:a8d6:f072:7998%12             |
| IPv6 DNS 服务器: | fe80::1%12<br>fe80::1%12                 |
| IPv4 地址:      | 192.168.1.43                             |
| IPv4 DNS 服务器: | 192.168.1.1                              |
| 制造商:          | Intel                                    |
| 描述:           | Intel(R) Ethernet Connection (14) I219-V |
| 驱动程序版本:       | 12.19.2.55                               |
| 物理地址(MAC):    | 08-BF-B8-71-77-12                        |
|               |                                          |

复制

Cart Technology

2、打开"通信参数配置工具"配置软件,单击顶部下拉列表框,选择当前主机"IPv4 的地址",然后 点击"扫描"按钮,如下图所示。

|          |                  | i            |               |                    |               |   |
|----------|------------------|--------------|---------------|--------------------|---------------|---|
| (<br>MAC | CC-Link IE Filed | Basic, E: Et | herNET/IP, N: | Rodbus/TCP, P: Pro | ofinet<br>设备之 | v |
| 100      |                  | JE ST        | Valenay       | Tort Type          | 以田·口          |   |
|          |                  |              |               |                    |               |   |
|          |                  |              |               |                    |               |   |
|          |                  |              |               |                    |               |   |
|          |                  |              |               |                    |               |   |
|          |                  |              |               |                    |               |   |
|          |                  |              |               |                    |               |   |
|          |                  |              |               |                    |               |   |
|          |                  |              |               |                    |               |   |
|          | Mark             |              | Gatawair      | Port               |               |   |
| TP       | mask             | 0            |               |                    |               |   |
| IP       |                  |              |               |                    |               |   |

3、当扫描出从站设备后,点击该设备,可以看到下方出现设备的信息,如下图所示。

#### 🚽 通信参数配置工具

– 🗆 🗙

|   | MAC               | IP          | Mask             | Gateway       | Port          | Туре   | 设备名 | Ve: |
|---|-------------------|-------------|------------------|---------------|---------------|--------|-----|-----|
| • | 22:00:05:20:32:CC | 192.168.0.2 | 255. 255. 255. 0 | 0.0.0.0       | 1 <b>7</b> .1 | E-UART | eip | 0   |
|   |                   |             |                  |               |               |        |     |     |
|   |                   |             |                  |               |               |        |     |     |
|   |                   |             |                  |               |               |        |     |     |
|   |                   |             |                  |               |               |        |     |     |
|   |                   |             |                  |               |               |        |     |     |
|   |                   |             |                  |               |               |        |     |     |
|   |                   |             |                  |               |               |        |     |     |
|   |                   |             |                  |               |               |        |     |     |
|   |                   |             |                  |               |               |        |     |     |
|   |                   |             |                  |               |               |        |     |     |
|   | IP 192.168.0.2    | Mask 255.2  | 55. 255. 0 Ga    | teway 0.0.0.0 | 2             | Port - |     |     |
|   | IP 192.168.0.2    | Mask 255.2  | 55. 255. 0 Ga    | teway 0.0.0.0 |               | Port - |     |     |

ART

4、在下方设备信息里按照如下红色框中内容修改设备参数,修改完后点击"写入"按钮,静等几秒 钟,如下图所示。

| 192.16        |                                                  |                         |                        |              |                  |                   |                |     |   |
|---------------|--------------------------------------------------|-------------------------|------------------------|--------------|------------------|-------------------|----------------|-----|---|
|               | 38.1.43                                          | ✓ 扫描                    |                        |              |                  |                   |                |     |   |
|               | C: CC-Lin                                        | k IE Filed Ba           | sic, E: Etherl<br>Mask | Gateway      | Todbus/T<br>Port | CP, P: Pr<br>Type | ofinet<br>设备名  |     | v |
| Þ             | 22:00:05:20:32:CC                                | 192.168.0.2             | 255.255.255.0          | 0.0.0.0      | -                | E-UART            | eip            |     | 0 |
|               |                                                  |                         |                        |              |                  |                   |                |     |   |
|               |                                                  |                         |                        |              |                  |                   |                |     |   |
|               |                                                  |                         |                        |              |                  |                   |                |     |   |
|               |                                                  |                         |                        |              |                  |                   |                |     |   |
|               |                                                  |                         |                        |              |                  |                   |                |     |   |
|               |                                                  |                         |                        |              |                  |                   |                |     |   |
|               |                                                  |                         |                        |              |                  |                   |                |     |   |
|               | IP 192.168.0.2                                   | Mask 255.25             | 65. 255. 0 Ga          | teway 0.0.0. | 0                | Port -            |                |     |   |
| 设备            | 名 eip-io                                         |                         |                        |              |                  |                   |                | 写入  |   |
|               |                                                  |                         |                        |              |                  |                   |                |     |   |
|               |                                                  |                         |                        |              |                  |                   |                |     |   |
|               | IP: 模块 IP 地                                      | 北。                      |                        |              |                  |                   |                |     |   |
|               | Mask・模块子                                         | 网掩码。                    |                        |              |                  |                   |                |     |   |
|               | THUSE TOTAL                                      |                         |                        |              |                  |                   |                |     |   |
|               | Gateway: 模块                                      | 默认网关。                   |                        |              |                  |                   |                |     |   |
|               | Gateway: 模块<br>设备名: 模块                           | ·默认网关。<br>名称。           |                        |              |                  |                   |                |     |   |
| ■<br>■<br>当下: | Gateway:模块<br>设备名:模块<br>方框图中的 IP 等               | 出默认网关。<br>名称。<br>等内容变为修 | 3改的内容时,                | ,表示模块        | ·通讯参             | 》数修改成             | <b>成功,此时</b> 已 | 三完成 | 设 |
| ■<br>■<br>当下: | Gateway: 模块<br>设备名: 模块<br>方框图中的 IP 等<br>, 如下图所示。 | 默认网关。<br>名称。<br>等内容变为修  | 3改的内容时,                | ,表示模块        | ·通讯参             | 》数修改成             | <b>成功,此时</b> 已 | 己完成 | 设 |

|    | MAC               | IF          | Mask          | Gateway | Port | Туре   | 设备名    | Ve |
|----|-------------------|-------------|---------------|---------|------|--------|--------|----|
| 22 | 22:00:05:20:32:CC | 192.168.0.2 | 255.255.255.0 | 0.0.0.0 | 20   | E-UART | eip-io | 0  |

#### 3.2 功能及参数配置

3.2.1 在 CODESYS V3.5 软件中的通讯连接(本说明以 EIP-3200-D 模块为例)

1、新建工程

a.配置电脑主机的 IP 地址为 192.168.0.1 子网掩码为 255.255.255.0,如下图所示。

| 系统管理员处获得适当的 IP 设置。   |       |     |       |     |      |   |
|----------------------|-------|-----|-------|-----|------|---|
| 〇自动获得 IP 地址(O)       |       |     |       |     |      |   |
| ●使用下面的 IP 地址(S):     | -     |     |       |     | _    |   |
| IP 地址(I):            | 192 . | 168 | . 0   | . 1 |      |   |
| 子网掩码(U):             | 255 . | 255 | . 255 | . 0 |      |   |
| 默认网关(D):             |       | 2   |       |     |      |   |
| ○ 自动获得 DNS 服务器地址(B)  |       |     |       |     |      |   |
| ●使用下面的 DNS 服务器地址(E): |       |     |       |     |      |   |
| 首选 DNS 服务器(P):       |       | 3   |       | 3   |      |   |
| 备用 DNS 服务器(A):       | •     | [   |       |     |      |   |
| □ 退出时验证没罢(1)         |       |     | Î     | ±   | ·Ban | l |

b.打开 CODESYS V3.5 软件,在菜单栏中选择"文件"一"新建工程",如下图所示。

| 文作       | キ 編辑 视图 | 工程编译   | 在线调试   | 耳具         | 窗口  | 帮助    |                                 |                                               |
|----------|---------|--------|--------|------------|-----|-------|---------------------------------|-----------------------------------------------|
| 徻        | 新建工程    | Ctrl+N | M 16 M | 4411       | 1   | 刘冶目   | 1   Im - 🗗   Im   <b>0; 0</b> ; | ) 🔒 📲 🖓   Çi fi 🖓 🖆 🖓   ¢                     |
| <b>B</b> | 打开工程    | Ctrl+O |        |            |     |       |                                 |                                               |
|          | 关闭工程    |        |        | <b>→</b> ₽ | × 📝 | 🛃 起始页 | ×                               |                                               |
|          | 保存工程    | Ctrl+S |        |            | •   |       | CODESYS V3.5 SP20               |                                               |
|          | 工程另存为   |        | I      |            |     |       |                                 |                                               |
|          | 工程存档    | •      |        |            |     | ++    |                                 | 目外住口                                          |
|          | 源代码上传   |        | I      |            |     | 奉4:   | 樂作                              | 取新信息                                          |
|          | 源代码下载   |        |        |            |     |       | 🗎 新建工程                          | The current news cha<br>the Options dialog an |
| 6        | 打印      |        |        |            |     | 1     | 🎽 打开工程…                         | the options dialog a                          |
|          | 打印预览    |        | I      |            |     |       | 到从PLC中打开工程…                     |                                               |
|          | 页面设置    |        | I      |            |     |       |                                 |                                               |
|          | 最近的工程   | •      |        |            |     | 最近(   | 的工程                             |                                               |
|          | 退出      | Alt+F4 |        |            |     | 1     | 🗃 Untitled1-PNET-3204-D         |                                               |
| _        |         |        | -      |            |     |       | Untitled2-PNET-3204-D           |                                               |

c.在新建工程窗口中,选择"Projects"一"Standard project"一单击"确定"按钮,如下图所示。

| 20 and                                | <b>T</b> 10                                                             |                                                                                                    | ]                                      |
|---------------------------------------|-------------------------------------------------------------------------|----------------------------------------------------------------------------------------------------|----------------------------------------|
| 11 新建                                 | 工程                                                                      |                                                                                                    | ×                                      |
| 类别 <mark>(</mark> 《                   | :):                                                                     | 模板(T):                                                                                                    |                                        |
|                                       | Libraries<br>Projects                                                   | Empty project HMI project                                                                                                    | andard<br>roject Standard<br>project w |
| A proje                               | ect containing one of                                                   | device, one application, and an empty implementation                                                                                   | n for PLC_PRG                          |
|                                       | D. U. M. da                                                             |                                                                                                    |                                        |
| ~~~~~~~~~~~~~~~~~~~~~~~~~~~~~~~~~~~~~ | (): Untitled1                                                           | _ %                                                                                                    |                                        |
| 12五(山                                 | .): D: (Codesys                                                         | Project                                                                                                    | ×                                      |
| 」 名称<br>Ⅰ 位置                          | : 自定义,可信<br>: 自定义,可信                                                    | 通<br>保持默认。<br>乐持默认。<br>五图氏云,单土"斑白"                                                                                                    | 定取消<br>                                |
| ₩标准                                   | □程"窗口,如 <sup>−</sup>                                                    | 下图別小, 平古                                                                                                    | 27                                     |
| 出"标准"<br>标准工和                         | 工程"窗口,如 <sup>−</sup><br>星                                               | 下图別小,平古 娴走 。                                                                                                    | ×                                      |
| 出"标准II<br>标准II                        | 工程"窗口,如 <sup>一</sup><br>呈<br>- 一个如下所<br>- 使用下面打<br>- 调用PLC_P<br>- 引用当前3 | 下图列示,平面确定。<br>·个新的标准工程.该向导将在此工程中创建以下<br>衍述的可编程设备<br>指定语言的程序 PLC_PRG<br>RG的循环任务<br>安装的最新版本的标准库.                                         | ×<br>"对象∶                              |
|                                       | 工程"窗口,如<br>呈<br>- 一个如下所<br>- 使用下面打<br>- 调用PLC_P<br>- 引用当前3              | 下图列示,平面确定。<br>一个新的标准工程。该向导将在此工程中创建以下<br>衍述的可编程设备<br>指定语言的程序 PLC_PRG<br>RG的循环任务<br>安装的最新版本的标准库。<br>CODESYS Control Win V3 x64 (CODESYS) | ×<br>对象:<br>~                          |

#### 2、添加 EDS 配置文件

a.在菜单栏中选择"工具"一"设备存储库",如下图所示。

|                                     |                  | C ART            |
|-------------------------------------|------------------|------------------|
| Untitled1.project - CODESYS         |                  |                  |
| 文件 编辑 视图 工程 编译 在线 调试                | 工具 窗口 帮助         |                  |
| 🛍 😅 🖬   종   여 여 🕹 酯 🎕 🗙   🗛 🕼 🚵     | CODESYS 安装程序     | Application [Dev |
|                                     | <b>广</b> 库存储     |                  |
| 设备                                  | 🕤 设备存储库          |                  |
| Untitled 1                          |                  |                  |
| Device (CODESYS Control Win V3 x64) | 授权存储库            |                  |
|                                     | ⇒ OPC UA信息模型存储库  | 6                |
|                                     | 🦉 授权管理器          |                  |
| E PLC_PRG (PRG)                     | 🕗 设备读取器          |                  |
| 😑 🐻 任务配置                            | <mark>自定义</mark> |                  |
| 🗐 🍪 MainTask (IEC-Tasks)            | 选项               |                  |
| PLC_PRG                             | 导入与导出选项          |                  |

b.点击"安装"选择对应模块的 EDS 设备描述文件安装即可,如下图所示。

| (里山)         |                               |                                |                          |           |                         |
|--------------|-------------------------------|--------------------------------|--------------------------|-----------|-------------------------|
| 200(-)       | System Repository             |                                |                          | ~         | 编辑位置(E)                 |
|              | (C:\ProgramData\CODESY        | S\Devices)                     |                          |           |                         |
| z装的设         | 备描述(V)                        |                                |                          |           |                         |
| 用于全文         | 搜索的字符串                        | 供应商                            | <全部供应商>                  | ~         | 安装(I)                   |
| 名称           |                               | 供加                             | 应商                       | ^         | 卸载(U)                   |
| 1            | ≠ 👄 EtherNet/IP模块             |                                |                          |           | 导出(E)                   |
| 6            | = ⊖ EtherNet/IP远程适配           | 器                              |                          |           |                         |
|              | AMX-EI2A-IM24                 | AMS                            | SAMOTION Automation Co.  | , Ltd     |                         |
|              | EIP-3200-D                    | ART                            | r-Control                | ~         |                         |
| <            |                               |                                |                          | >         |                         |
| = <b>0</b> c | : \Users\Administrator\Deskto | p\测试\EIP-3200-6                | OVART-Control.com-EIP-IO | -v1.1.eds |                         |
| L            | 0 设备"EIP-3200-D"已安装到          | 到设备存储库                         |                          |           |                         |
|              |                               | en anna 1967 i 1996 i 240 fear |                          |           |                         |
|              |                               |                                |                          |           |                         |
|              |                               |                                |                          | >         | 详细信息(D)                 |
| <            |                               |                                |                          |           | PT VALIA / CARE / PT    |
| ٢            |                               |                                |                          |           | PF VAIIE / CA (P / /··· |

#### 3、添加设备

a.在项目树中,右键单击"Device"一"添加设备"一"现场总线"一"Ethernet/IP"一"以太网适配器"一 "Ethernet"一点击"添加设备",如下图所示。

₽<sup>®</sup>ART Technology 文件编辑 视图 工程编译 在线调试 工具 窗口 帮助 🎦 🖝 🔚 | 🗇 | い へ 送 ங 🋍 🗙 | 🏘 🍰 🍓 🏰 | 其 🧐 🦄 🖓 | 🌆 | 🏪 - 🗂 | 🏙 | Application [Device: PLC逻辑] 🔸 🥵 🥨 🗼 📲 💐 (三 🖼 🛬 🏷 ) 设备 ▼ P X 🗊 添加设备 × 🗉 🎒 Untitled 1 -(1)名称 Ethernet Device CODESY ж 剪切 动作 □ 副 PLC逻辑 复制 🖹 🔘 Applica ●附加设备(A) ○插入设备(I) ○拔出设备(P) ○更新设备(U) 倉 库省 🕾 粘贴 PLC × 删除 用于全文搜索的字符串 供应商 <全部供应商> 🗄 📖 任务 名称 供应商 版本 描述 重构 . 8 🗉 🔟 现场总线 · 偏 居性... E CANbus 酒 添加对象 . Brow EtherCAT 添加文件夹. 0 👄 EtherNet/IP (2) 添加设备... 🗉 👄 EtherNet/IP扫描器 更新设备... 🖥 💵 以太网适配器 □ 编辑对象 🗄 Ethernet 3 CODESYS 4.2.0.0 Ethernet Link. 用...编辑对象 Hodbus B PROFIBUS 编辑IO映射 E # PROFINET IO 从CSV导入映射... 🗹 按类别分组 🔲 显示所有版本(仅限专家) 🗌 显示过期版本 导出映射到CSV... ペ 在线配置模式.... 省称:Ethernet ~ 使能运动控制 供应商: CODESYS 类别:以太网适配器,以太网适配器,以太网适配器,家居&楼宇自动化 X 复位原点设备[Device] 版本: 4.2.0.0 仿真 将被选设备作为最后一个子设备附加 Device (在此窗口打开时,您可以在导航器中选择另一个目标节点。) 添加设备 关闭 b.添加成功,如下图所示。 设备 д. × Untitled 1 -Device (CODESYS Control Win V3 x64) □ I PLC逻辑 E O Application 🎁 库管理器 PLC\_PRG (PRG) 🖻 🏭 任务配置 🖻 🍪 MainTask (IEC-Tasks) DIC PRG Ethernet (Ethernet)

c.在项目树中,右键单击"Ethernet"一选择"添加设备"一单击"现场总线"一"Ethernet/IP"一 "Ethernet/IP 扫描器"—"Ethernet/IP Scanner"—单击"添加设备",如下图所示。

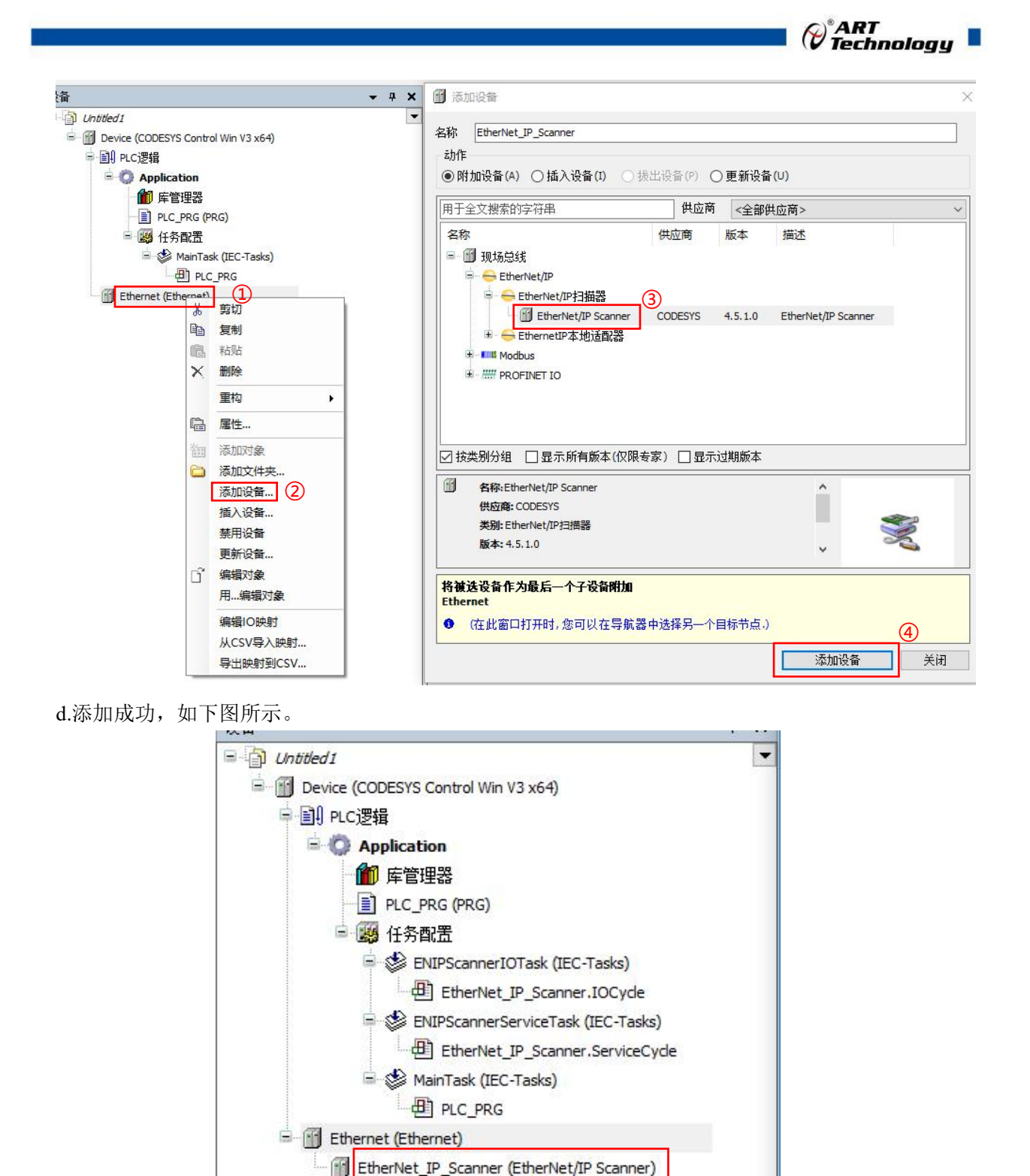

e.在项目树中,右键单击"Ethernet/IP -Scanner"一选择"添加设备"一"现场总线"一"Ethernet/IP"一 "Ethernet/IP 远程适配器"一"EIP-3200-D"一单击"添加设备"如下图所示。

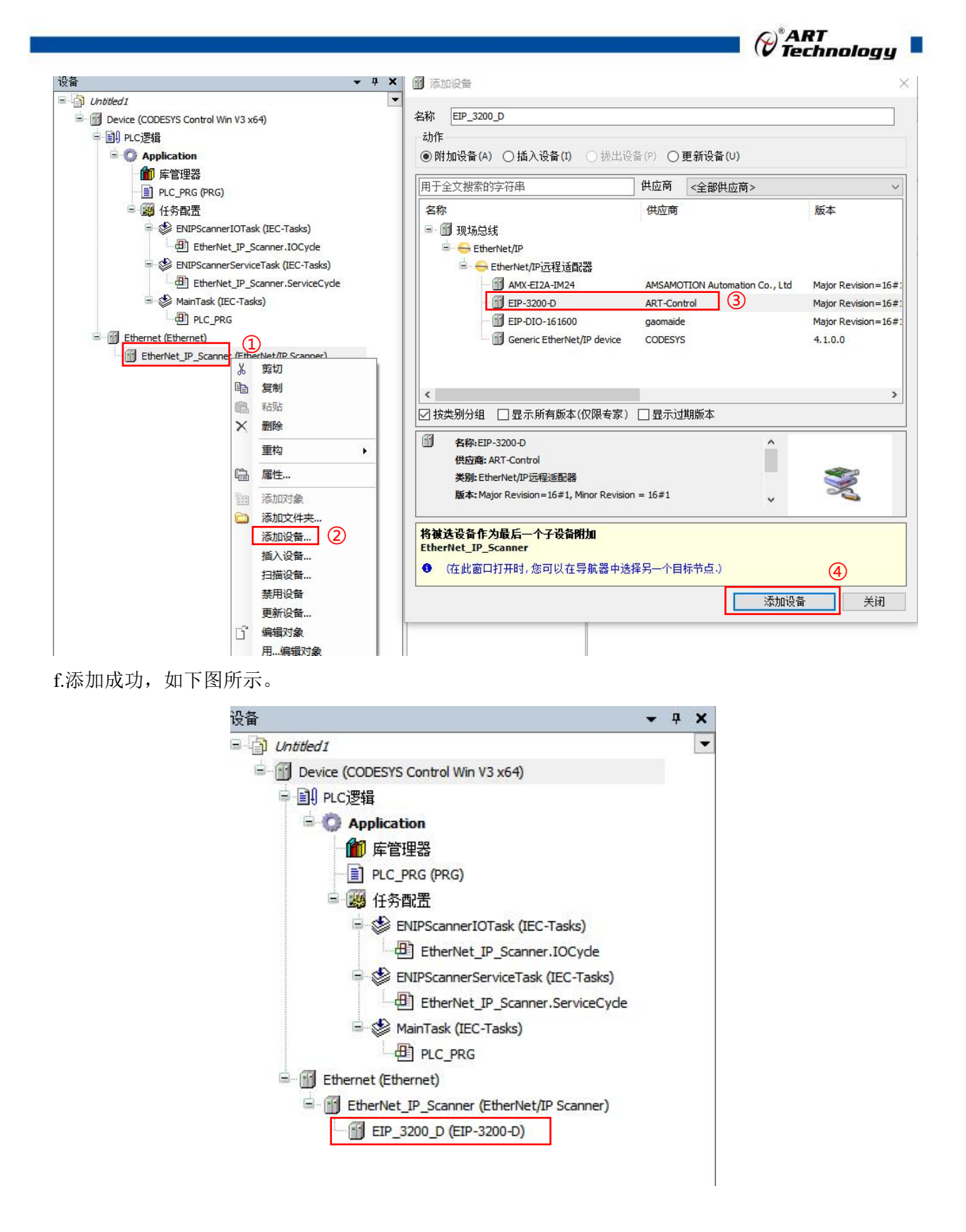

4、配置相关网络

a.鼠标右键单击状态栏右下角 图标,单击选择"Start PLC"如下图所示。

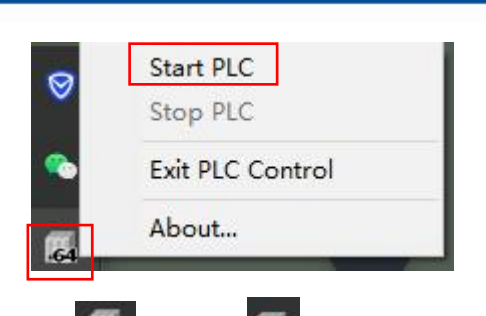

b.单击"Start PLC"之后,可以看到 标识变为 , 说明软 PLC 运行成功。

c.双击项目树中的"Device"——单击"通信设置"——单击"扫描网关"——弹出"选择设备"窗口如下图所示。

| 通信设置       | 扫描网络 网关 - 设备 -    |                  |                    |                 |
|------------|-------------------|------------------|--------------------|-----------------|
| 应用         |                   |                  |                    |                 |
| 备份与还原      |                   |                  |                    |                 |
| 文件         | •                 | and the new rest | •                  |                 |
| 日志         |                   | 网关               | WIN-AN BIMNONOC    |                 |
| PLC设置      | 选择设备              |                  | - WATERAD THICKOC  | ×               |
| PLC指令      | 选择控制器的网络路径        |                  |                    |                 |
| 用户和组       | Gateway-1         | 01]              | 设备名称:<br>Gateway-1 | 扫描网络            |
| 访问权限       |                   |                  | IP-Address:        | 12 Tolle (2007) |
| 符号权限       |                   |                  | localhost          |                 |
| 确定许可证的软件指标 |                   |                  | Port:<br>1217      |                 |
| IEC对象      |                   |                  | 驱动器:               |                 |
| 任务部署       |                   |                  | TCP/IP             |                 |
| 状态         |                   |                  |                    |                 |
| 信息         |                   |                  |                    |                 |
|            |                   |                  |                    |                 |
| 监视 1       | □隐藏不匹酉的设备,按目标ID过速 |                  | -<br>Āfi           | 定(0) 取消(C)      |
| 表达式        |                   |                  |                    |                 |

d.在"选择设备"窗口,单击本主机设备,单击"确定",且设备地址即为主机 IP 地址的最后一位,如下图所示。

Cart Technology

|                       |                 |      | echnolog |
|-----------------------|-----------------|------|----------|
| 设备                    |                 |      |          |
| ¥控制器的网络路径             |                 |      |          |
| 💑 Gateway-1           | 设备名称:           | ^    | 扫描网络     |
| WIN-ANJBTMNCNQC[0001] | WIN-ANJBTMNCNQC | T    | 闪烁(W)    |
|                       | 设备地址:           |      |          |
|                       | 0001            |      |          |
|                       | 加密通信:           |      |          |
|                       | TLS支持           |      |          |
|                       | 块驱动:            |      |          |
|                       | UDP             |      |          |
|                       | 目标ID:           |      |          |
|                       | 0000 0004       |      |          |
|                       | 目标版本:           |      |          |
|                       | 3.5.20.0        | v    |          |
|                       |                 |      |          |
| 急藏不匹酉的设备,按目标ID过滤      |                 | 确定(0 | ) 取消((   |

e.弹出"设备用户登录"窗口,填写完成之后,单击"确定"如下图所示。

| 诸用 | 中登录        |                |                     |        | >  |
|----|------------|----------------|---------------------|--------|----|
| Ð  | 当前没有权限在    | 设备上执行此操作 请输入具有 | <b>与足够权限的用户帐户</b> : | 名称和密码. |    |
|    | 设备名称       |                |                     |        |    |
|    | 设备地址       | 0001           |                     |        |    |
|    | 用户名(U)     |                |                     |        |    |
|    | 密码(P)      |                |                     |        | 0  |
|    | 操作:<br>对象: | 视图<br>"Device" |                     |        |    |
|    |            |                | iii iii             | 碇      | 取消 |
|    |            |                |                     |        |    |

- 设备名称:可保持默认不填。
- 用户名: 自定义(一般为电脑用户名),要牢记(每次新建项目都需要填写)。
- 密码: 自定义(一般为电脑登录密码),要牢记(每次新建项目都需要填写)。

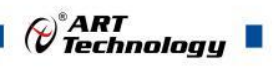

f.若设置成功,可以看到绿色标识,证明主机 IP 地址成功激活,如下图所示。

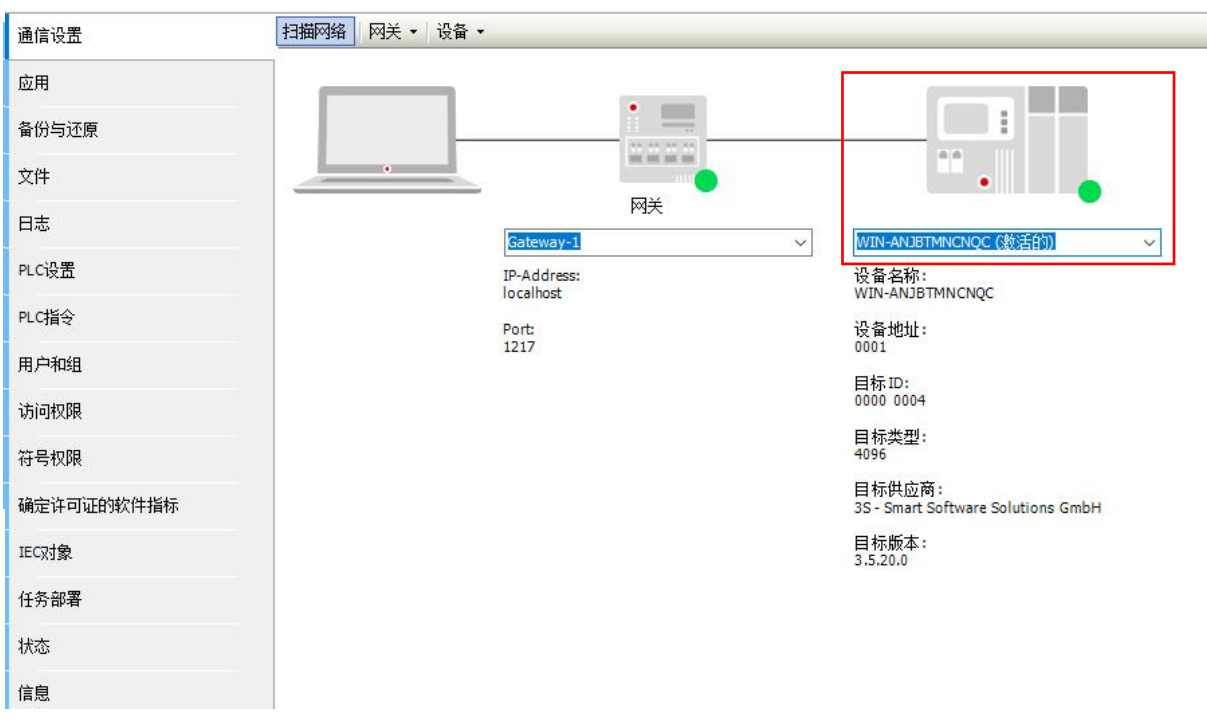

g.双击项目树中的"Ethernet"一单击"通用"一选择"网络接口"如下图所示。

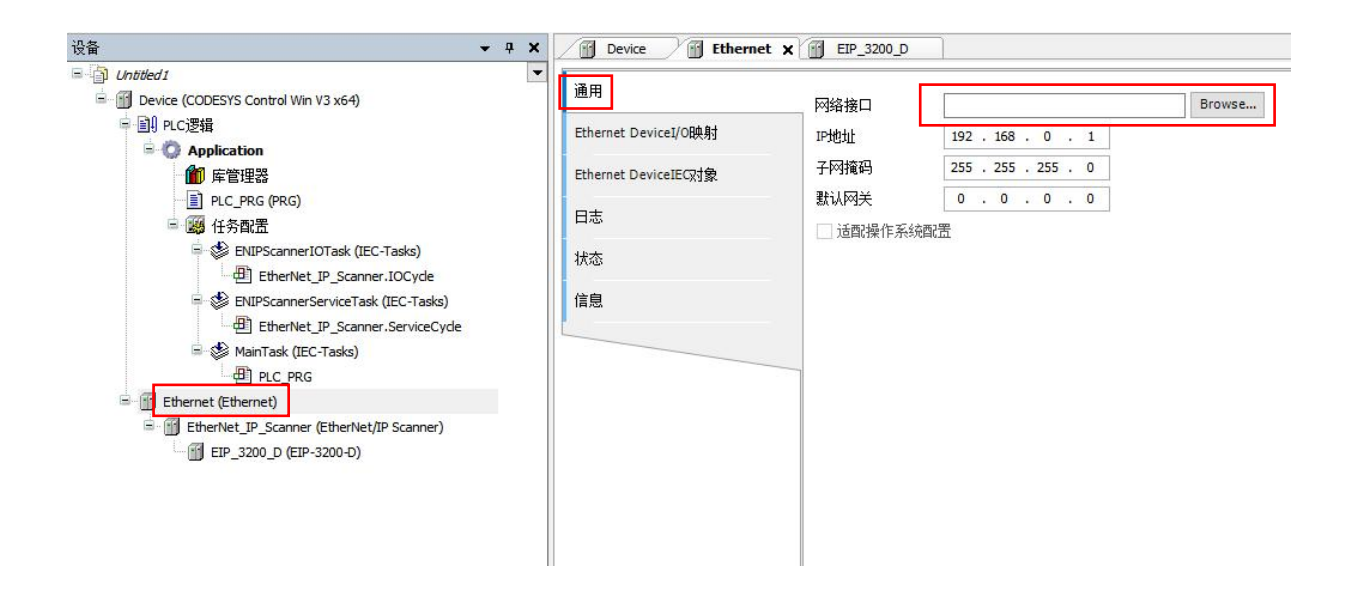

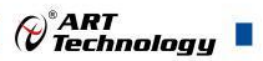

h.弹出可选择"网络适配器"窗口,选择与 IP 地址一致的网络适配器,单击"确认",如下图所示。

| 通用                   | 网络接口          |                                          |               | Browse |      |              |
|----------------------|---------------|------------------------------------------|---------------|--------|------|--------------|
| Ethernet DeviceI/O映射 | IP地址          | 192 . 168 . 0 .                          | 1             |        |      |              |
| Ethernet DeviceIEC对象 | 子网掩码          | 255 . 255 . 255 .                        | 0             |        |      |              |
| 日志                   | 新认网天 □ 适配操作系  | 0.0.0.<br>统配置                            | 0             |        |      |              |
| 状态                   |               |                                          |               |        |      |              |
| 信息                   | 网络适配器<br>按口   |                                          |               |        |      | ×            |
|                      | 以太网 Realtek 1 | PCIe GbE Family Controlle                | r 192.168.0.1 |        |      |              |
|                      | IP地址<br>子网掩码  | 192 . 168 . 0 . 1<br>255 . 255 . 255 . 0 |               |        |      |              |
|                      | 默认网关<br>MAC地址 | 0.0.0.0<br>04:7C:16:CD:29:3E             |               |        |      |              |
|                      | L             |                                          |               |        | - Af | <b>队 取</b> 消 |

i. 双击项目树中的"EIP\_3200\_D",单击"通用",查看"IP 地址"如下图所示,与初始化设置地址保持一致(参考上电及初始化中修改 IP 参数配置),否则需要重新对板子进行初始化配置。

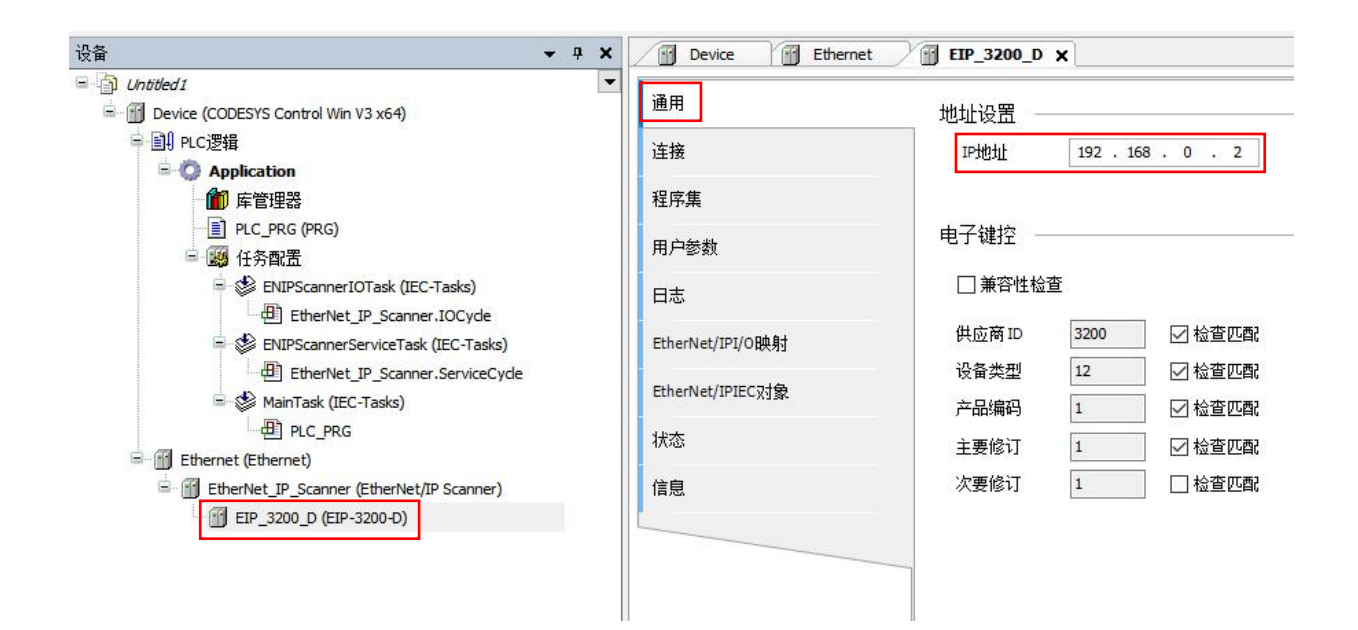

a.双击项目树中的"EIP-3200-D",单击"EtherNet/IPI/O映射"将右下角"使用父设备设置"更改为"使能 1",如下图所示。

|                | Terrate and the second second s |    | 过源語 显示所有           |      |      |    | • • 为10 | 通道添加FB * 单 | 的实例 |      |        |     |                        |            |
|----------------|----------------------------------------------------------------------------------------------------|----|--------------------|------|------|----|---------|------------|-----|------|--------|-----|------------------------|------------|
| ŧ              | 变量<br>□- ◯⊒ Output/Input                                                                                                    | 映射 | 通道                 | 地址   | 类型   | 单元 | 描述      |            |     |      |        |     |                        |            |
| 集              |                                                                                                    |    | Input Data_Param0  | %IB0 | BYTE |    |         |            |     |      |        |     |                        |            |
| -您款            | ÷.**                                                                                                    |    | Output Data_Param0 | %QB0 | BYTE |    |         |            |     |      |        |     |                        |            |
| 5              |                                                                                                    |    |                    |      |      |    |         |            |     |      |        |     |                        |            |
| rNet/IPI/OB48t |                                                                                                    |    |                    |      |      |    |         |            |     |      |        |     |                        |            |
| ALA/IDIEC21    |                                                                                                    |    |                    |      |      |    |         |            |     |      |        |     |                        |            |
| unet/1PIECX38  |                                                                                                    |    |                    |      |      |    |         |            |     |      |        |     |                        |            |
| i              |                                                                                                    |    |                    |      |      |    |         |            |     |      |        |     |                        |            |
| 1              |                                                                                                    |    |                    |      |      |    |         |            |     |      |        |     |                        |            |
|                |                                                                                                    |    |                    |      |      |    |         |            |     |      |        |     |                        |            |
|                |                                                                                                    |    |                    |      |      |    |         |            |     |      |        |     |                        |            |
|                |                                                                                                    |    |                    |      |      |    |         |            |     |      |        |     |                        |            |
|                |                                                                                                    |    |                    |      |      |    |         |            |     |      |        |     |                        |            |
|                |                                                                                                    |    |                    |      |      |    |         |            |     |      |        |     |                        |            |
|                |                                                                                                    |    |                    |      |      |    |         |            |     |      |        |     |                        |            |
|                |                                                                                                    |    |                    |      |      |    |         |            | E   | E置映射 | 总是更新变量 | 使   | 能1(若未在任何任务中传           | 用,则使用总线图期件 |
|                | 🍫 =创建新变量                                                                                                    | 3  | -映射到现有变量           |      |      |    |         |            |     |      |        | 使   | 用父设备设置<br>1.1活未在任何任务中候 | 用,则使用总线周期任 |
|                |                                                                                                    |    |                    |      |      |    |         |            |     |      |        |     |                        |            |
|                |                                                                                                    |    |                    |      |      |    |         |            |     |      |        |     |                        | •          |
| ċ              |                                                                                                    |    |                    |      |      |    |         | 应用         | 类型  | 值    | 3      | 准备值 | 执行点                    |            |
|                |                                                                                                    |    |                    |      |      |    |         |            |     |      |        |     |                        |            |

b.单击菜单栏"登录" 🥵 ,并单击"运行" 🕨 如下图所示。

| Untitled1.project* - CODESYS              |                      |                            |      |                         |
|-------------------------------------------|----------------------|----------------------------|------|-------------------------|
| 文件编辑 视图 工程编译 在线调试 工具 窗口                   | 帮助                   | _                          |      |                         |
| 11                                        | 🆄 🛱 🛅 🕤 🔛 🗛 Applie   | cation [Device: PLC逻辑] 🔻 🤇 | 06 P | ■ <b>%</b>  Č≣ 6⊒ 6⊒ •⊒ |
|                                           |                      |                            |      |                         |
| · 권备                                      | Device Ethernet      | EIP_3200_D X               |      |                         |
|                                           | 通用                   | 查找                         |      | 过滤器 显示所有                |
| ■ ① Device (CODESYS Control Win V3 x64)   |                      |                            | 映射   |                         |
|                                           | 连接                   | 🖃 🧰 Output/Input           |      |                         |
| 節 库管理器                                    | 程序集                  | 1 <b>*</b>                 |      | Input Data_Param0       |
| PLC_PRG (PRG)                             | 田白参数                 | 😟 🍢                        |      | Output Data_Param0      |
| □ 躑 任务配置                                  |                      |                            |      |                         |
| EtherNet IP Scanner_IOCvde                | 日志                   |                            |      |                         |
| ENIPScannerServiceTask (IEC-Tasks)        | EtherNet/IPI/O映射     |                            |      |                         |
| EtherNet_IP_Scanner.ServiceCyde           | EtharNat/IDIEC2+A    |                            |      |                         |
| 🖻 👙 MainTask (IEC-Tasks)                  | Etherwey IFIEC XY SK |                            |      |                         |
| Ethernet (Ethernet)                       | 状态                   |                            |      |                         |
| EtherNet_IP_Scanner (EtherNet/IP Scanner) | 信息                   |                            |      |                         |
| EIP_3200_D (EIP-3200-D)                   |                      |                            |      |                         |
|                                           |                      |                            |      |                         |
|                                           |                      |                            |      |                         |
|                                           |                      |                            |      |                         |
|                                           |                      |                            |      |                         |
|                                           |                      |                            |      |                         |

c.如下图所示,出现绿色标识,代表运行成功。

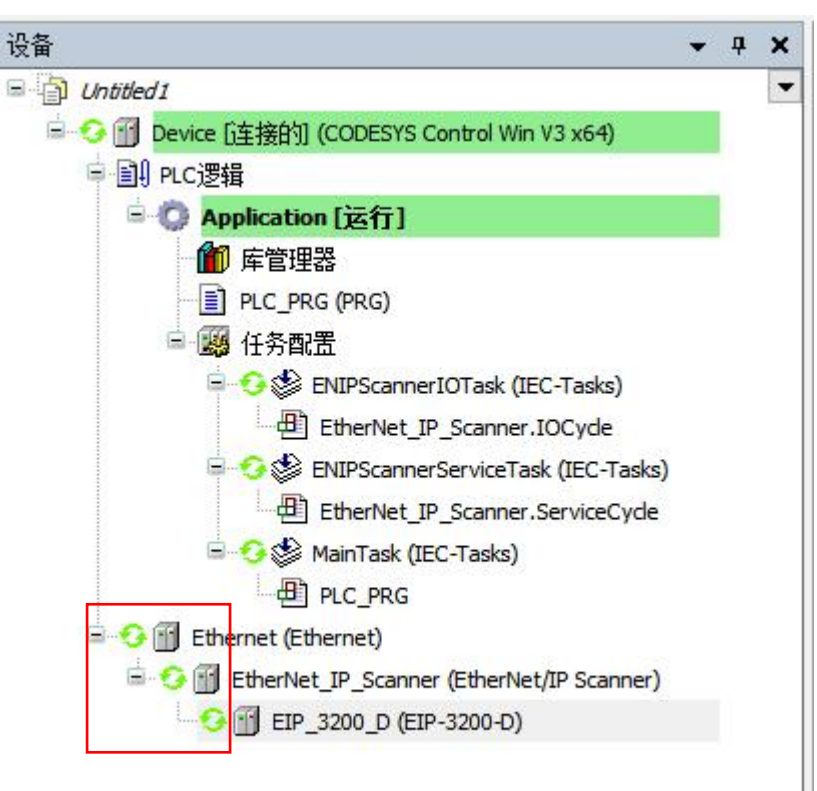

#### 6、查看上下行数据

a.双击项目树中的"EIP-3200-D"里单击"EtherNet/IPI/O映射",打开"变量列表",可以看到输入与输出引脚的状态,如下图所示。

| 通用               | 查找                      |    | 过滤器 显示所有           |      |      | ▼ ♣ 为IO通道 | 道添加FB | → 转3 | 间实例 |
|------------------|-------------------------|----|--------------------|------|------|-----------|-------|------|-----|
| 连接               | 变量<br>□- 🧰 Output/Input | 映射 | 通道                 | 地址   | 类型   | 当前值       | 预备值   | 单元   | 描述  |
| 程序集              | 1 ···· •                |    | Input Data_Param0  | %IB0 | BYTE | 255       |       |      |     |
| 用户参数             | <b></b>                 |    | Output Data_Param0 | %QB0 | BYTE | 0         |       |      |     |
|                  |                         |    |                    |      |      |           |       |      |     |
| 日志               |                         |    |                    |      |      |           |       |      |     |
| EtherNet/IPI/O映射 |                         |    |                    |      |      |           |       |      |     |
| EtherNet/IPIEC对象 |                         |    |                    |      |      |           |       |      |     |
| 状态               |                         |    |                    |      |      |           |       |      |     |
| 信息               |                         |    |                    |      |      |           |       |      |     |
|                  |                         |    |                    |      |      |           |       |      |     |
|                  |                         |    |                    |      |      |           |       |      |     |
|                  |                         |    |                    |      |      |           |       |      |     |
|                  |                         |    |                    |      |      |           |       |      |     |
|                  |                         |    |                    |      |      |           |       |      |     |
|                  |                         |    |                    |      |      |           |       |      |     |
|                  |                         |    |                    |      |      |           |       |      |     |

b.当输入引脚接入信号时,在"变量列表"中输入的"当前值"将由"FALSE"变为"TRUE",如下图所示(图为 DI1~DI7 引脚接入信号)。

24

*₩*ART Technology

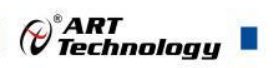

| 通用               | 查找  |                        |  | 过滤器 显示所有           |            |      |       |     | - 十 为IO通道添加FB → 转到实例 |    |    |  |  |
|------------------|-----|------------------------|--|--------------------|------------|------|-------|-----|----------------------|----|----|--|--|
| 主接               | ● 🔁 | 变量<br>回 📴 Output/Input |  | 通道                 | 地址<br>%IB0 | 类型   |       | 当前值 | 预备值                  | 单元 | 描述 |  |  |
| 呈序集              | 🛱 👋 |                        |  | Input Data_Param0  |            | BYTE | 254   |     |                      |    |    |  |  |
| m > (4 11        |     | <b>*</b> *             |  | BitO               | %IX0.0     | BOOL | FALSE |     |                      |    |    |  |  |
| 用尸密颈             |     | 🍫                      |  | Bit1               | %IX0.1     | BOOL | TRUE  |     |                      |    |    |  |  |
| 日志               |     |                        |  | Bit2               | %IX0.2     | BOOL | TRUE  |     |                      |    |    |  |  |
|                  |     | <b>*</b> •             |  | Bit3               | %IX0.3     | BOOL | TRUE  |     |                      |    |    |  |  |
| therNet/IPI/O映射  |     | - *                    |  | Bit4               | %IX0.4     | BOOL | TRUE  |     |                      |    |    |  |  |
| EtherNet/IPIEC对象 |     | - *                    |  | Bit5               | %IX0.5     | BOOL | TRUE  |     |                      |    |    |  |  |
|                  |     | - 🍫                    |  | Bit6               | %IX0.6     | BOOL | TRUE  |     |                      |    |    |  |  |
| 状态               |     | L., 🍫                  |  | Bit7               | %IX0.7     | BOOL | TRUE  |     |                      |    |    |  |  |
|                  | ÷.  | <b>*</b>               |  | Output Data_Param0 | %QB0       | BYTE | 0     |     |                      |    |    |  |  |
| 信息               |     | <b>*</b> @             |  | BitO               | %QX0.0     | BOOL | FALSE |     |                      |    |    |  |  |
|                  |     | <b>*</b> ø             |  | Bit1               | %QX0.1     | BOOL | FALSE |     |                      |    |    |  |  |
|                  |     | <b>*</b> @             |  | Bit2               | %QX0.2     | BOOL | FALSE |     |                      |    |    |  |  |
|                  |     | <b>*</b> @             |  | Bit3               | %QX0.3     | BOOL | FALSE |     |                      |    |    |  |  |
|                  |     | <b>*</b> ø             |  | Bit4               | %QX0.4     | BOOL | FALSE |     |                      |    |    |  |  |
|                  |     | <b>*</b> ø             |  | Bit5               | %QX0.5     | BOOL | FALSE |     |                      |    |    |  |  |
|                  |     | <sup>K</sup> ø         |  | Bit6               | %QX0.6     | BOOL | FALSE |     |                      |    |    |  |  |
|                  |     | L 🗛                    |  | Bit7               | %QX0.7     | BOOL | FALSE |     |                      |    |    |  |  |

c.在"变量列表"中将"输出通道"的"预备值"都填为 TRUE,并单击菜单栏"调试"中的"写入值"如下 图所示。

|       |             | 单循环 Ctrl+F                          | rnet       | Y iii f       | TP 3200 D ¥  |                    |                   |        |       |       |          |         |       |     |  |
|-------|-------------|-------------------------------------|------------|---------------|--------------|--------------------|-------------------|--------|-------|-------|----------|---------|-------|-----|--|
| Ľ     | Ø           | 新建断点                                |            |               |              |                    |                   |        |       |       |          |         |       |     |  |
| Vin 🕻 | đ           | 新建数据断点                              |            | 重找            |              |                    | 过降箭 显示所有          |        |       |       | ▼ 〒 万10通 | 道冷/IIFB | 1 #53 | 时头例 |  |
| E     | 3           | 编辑断点                                |            | 变量            | Ł            | 映射                 | 通道                | 地址     | 类型    |       | 当前值      | 预备值     | 单元    | 描述  |  |
|       |             | 设置或清除断点 F9                          |            | 8-6           | Output/Input |                    |                   |        |       |       |          |         |       |     |  |
| (     | D           | 禁用断点                                |            |               | ÷- *•        |                    | Input Data_Param0 | %IB0   | BYTE  | 255   |          |         |       |     |  |
| 4     |             | 使能断点                                |            |               |              |                    | BitO              | %IX0.0 | BOOL  | TRUE  |          |         |       |     |  |
| E     | -           | 型的寸 F1(                             |            |               | 🦘            |                    | Bit1              | %IX0.1 | BOOL  | TRUE  |          |         |       |     |  |
| ΤĘ    | -           | 25K \ F5                            |            |               | <b>**</b>    |                    | Bit2              | %IX0.2 | BOOL  | TRUE  |          |         |       |     |  |
| er.   |             | NKH CLift E10                       |            |               |              |                    | Bit3              | %IX0.3 | BOOL  | TRUE  |          |         |       |     |  |
| as _  | -           | 第6日<br>                             |            |               |              |                    | Bit4              | %IX0.4 | BOOL  | TRUE  |          |         |       |     |  |
| r. (  | 2           |                                     |            |               |              |                    | Bit5              | %IX0.5 | BOOL  | TRUE  |          |         |       |     |  |
| 5     | 2           | 反直下一会后可                             | _          |               |              |                    | Bit6              | %IX0.6 | BOOL  | TRUE  |          |         |       |     |  |
| Φ     | 显示当前语句      |                                     |            |               |              | Bit7               | %IX0.7            | BOOL   | TRUE  |       |          |         |       |     |  |
|       | 写入值 Ctrl+Fi |                                     |            | ∋- <b>*</b> ø |              | Output Data_Param0 | %QB0              | BYTE   | 0     |       |          |         |       |     |  |
| e     | Ľ           | 强制值 Fi                              |            |               | <b>*</b>     |                    | BitO              | %QX0.0 | BOOL  | FALSE | 1        | TRUE    |       |     |  |
| )     |             | 释放值 Alt+F                           |            |               | ···· **      |                    | Bit1              | %QX0.1 | BOOL  | FALSE | 1        | TRUE    |       |     |  |
| œ     | 切换流控制模式     |                                     |            | <b>*</b> *    |              | Bit2               | %QX0.2            | BOOL   | FALSE |       | TRUE     |         |       |     |  |
|       |             | 校心结保                                |            |               | **           |                    | Bit3              | %QX0.3 | BOOL  | FALSE |          | TRUE    |       |     |  |
|       |             |                                     |            |               |              |                    | Bit4              | %QX0.4 | BOOL  | FALSE |          | TRUE    |       |     |  |
|       |             | 显示模式                                | - <b>F</b> |               | 50           |                    | Bit5              | %QX0.5 | BOOL  | FALSE |          | TRUE    |       |     |  |
|       |             | Check Memory for Active Application |            |               | <b>*</b> *   |                    | Bit6              | %QX0.6 | BOOL  | FALSE |          | TRUE    |       |     |  |
|       |             | 创建PLC崩溃报告                           |            |               | l 🍫          |                    | Bit7              | %QX0.7 | BOOL  | FALSE | 1        | TRUE    |       |     |  |

d.若写入成功,则"变量列表"中当前值都变为了 TRUE,说明写入成功,如下图所示。

| 通用               | 查找                      | 查找 过滤器 显示所有 |                         |            |      |      |   | • 中为IO通道添加FB → 转到实例 |    |    |  |  |
|------------------|-------------------------|-------------|-------------------------|------------|------|------|---|---------------------|----|----|--|--|
| 连接               | 变量<br>国· 词 Output/Input | 映射          | 通道<br>Input Data_Param0 | 地址<br>%IB0 | 类型   | 当前值  |   | 预备值                 | 单元 | 描述 |  |  |
| 程序集              | 😑 🦄                     |             |                         |            | BYTE |      |   |                     |    |    |  |  |
|                  | <b>*</b>                |             | BitO                    | %IX0.0     | BOOL | TRUE |   |                     |    |    |  |  |
| 用户参数             | 🏘                       |             | Bit1                    | %IX0.1     | BOOL | TRUE |   |                     |    |    |  |  |
| 日志               |                         |             | Bit2                    | %IX0.2     | BOOL | TRUE |   |                     |    |    |  |  |
|                  | 🍫                       |             | Bit3                    | %IX0.3     | BOOL | TRUE |   |                     |    |    |  |  |
| EtherNet/IPI/O映射 | 🍫                       |             | Bit4                    | %IX0.4     | BOOL | TRUE |   |                     |    |    |  |  |
|                  | 🍋                       |             | Bit5                    | %IX0.5     | BOOL | TRUE |   |                     |    |    |  |  |
| EtherNet/IPIEC对象 | *>                      |             | Bit6                    | %IX0.6     | BOOL | TRUE |   |                     |    |    |  |  |
| 状态               |                         |             | Bit7                    | %IX0.7     | BOOL | TRUE |   |                     |    |    |  |  |
|                  | i                       |             | Output Data_Param0      | %QB0       | BYTE | 255  |   |                     |    |    |  |  |
| 言息               | <b>*</b> ø              |             | BitO                    | %QX0.0     | BOOL | TRUE |   |                     |    |    |  |  |
|                  | - <b>*</b>              |             | Bit1                    | %QX0.1     | BOOL | TRUE |   |                     |    |    |  |  |
|                  | <b>*</b> @              |             | Bit2                    | %QX0.2     | BOOL | TRUE |   |                     |    |    |  |  |
|                  | - **                    |             | Bit3                    | %QX0.3     | BOOL | TRUE |   |                     |    |    |  |  |
|                  | <b>*</b> @              |             | Bit4                    | %QX0.4     | BOOL | TRUE |   |                     |    |    |  |  |
|                  | - <b>*</b> ø            |             | Bit5                    | %QX0.5     | BOOL | TRUE | 1 |                     |    |    |  |  |
|                  | <b>*</b> @              |             | Bit6                    | %QX0.6     | BOOL | TRUE |   |                     |    |    |  |  |
|                  |                         |             | Bit7                    | %QX0.7     | BOOL | TRUE |   |                     |    |    |  |  |

e.硬件电路输出端供电 24V, 正极接 24V+,负极接 0V。在硬件电路中接入一个带指示灯的负载,可看到指示灯状态变化(参考输出接线方式)。

以上就是模块 EIP-3200-D 在 CODESYS 3.5 中的配置方法。

P<sup>\*</sup>ART Technology

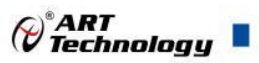

#### ■ 4 产品的应用注意事项、保修

#### 4.1 注意事项

在公司售出的产品包装中,用户将会找到这本说明书和EIP-3203-D板,同时还有产品质保卡。 产品质保卡请用户务必妥善保存,当该产品出现问题需要维修时,请用户将产品质保卡同产品一起, 寄回本公司,以便我们能尽快的帮用户解决问题。

在使用EIP-3203-D板时,应注意EIP-3203-D板正面的IC芯片不要用手去摸,防止芯片受到静电的危害。

#### 4.2 保修

EIP-3203-D自出厂之日起,两年内凡用户遵守运输,贮存和使用规则,而质量低于产品标准者 公司免费修理。

阿尔泰科技

服务热线:400-860-3335 网址:www.art-control.com